# Оглавление

| 1. О программе Сервис обновления ПО                 | 2  |
|-----------------------------------------------------|----|
| 2. Работа с программой                              | 3  |
| 2.1. Информация об установленных программах         | 3  |
| 2.2. Получение файлов обновлений и дистрибутивов    | 4  |
| 2.3. Обновление и установка программ                | 5  |
| 2.4. Проверка целостности версий программ           | 5  |
| 2.5. Изготовление дистрибутивов                     | 6  |
| 2.6. Режимы: "Локальный", "Интернет", "Почта"       | 6  |
| 2.7. Удаленное администрирование                    | 6  |
| 2.8. Работа Сервиса обновления ПО в качестве службы | 8  |
| 3. Настройки программы                              | 9  |
| 3.1. Настройка программы                            | 9  |
| 3.2. Обновление через Internet (FTP)                | 10 |
| 3.3. Заказ обновлений по почте (E-Mail)             | 11 |
| 3.3.1. Заказ обновлений по почте (E-Mail)           | 11 |
| 3.3.2. Подписка на обновления                       | 11 |
| 3.4. Обновление по локальной сети                   | 13 |
| 3.5. Курсы валют                                    | 13 |
| 3.6. Каталоги хранения                              | 14 |
| 3.7. Выполнение по расписанию                       | 16 |
| 3.7.1. Выполнение по расписанию                     | 16 |
| 3.7.2. Настройка расписания                         | 17 |
| 3.8. Дополнительные параметры                       | 18 |
| 3.9. Настройки подключения к Internet               | 19 |
| 3.9.1. Настройки прокси-сервера (НТТР)              | 19 |
| 3.9.2. SMTP-Сервер почты (E-Mail)                   | 19 |
| 4. Пользовательский интерфейс                       | 21 |
| 4.1. Панель инструментов                            | 21 |
| 4.2. Функциональные кнопки в списке программ        | 22 |
| 4.3. Строка состояния                               | 23 |
| 4.4. Панель загрузки и журнал подключения           | 23 |

# 1. О программе Сервис обновления ПО

Сервис обновления ПО - программа, предназначенная для автоматического обновления версий программ, установленных на вашем компьютере, без прямого участия пользователя. Вам достаточно задать параметры обновления - необходимость получения файла валют, каталог для записи файлов обновления и прочее, и программа, без вашего участия, через Internet подсоединится к нашему FTP-серверу и, скачав всю необходимую информацию, обновит установленный комплекс программ. Сервис обновления ПО обеспечивает централизованное управление версиями программ, установленными на компьютере.

## В программе Сервис обновления ПО реализованы следующие функции:

- Сбор и удобное представление информации об установленных версиях программ;
- Получение обновлений и дистрибутивов через Internet;
- Получение курсов валют через Internet;
- Обновление и установка программ;
- Изготовление дистрибутивов программ;
- Проверка на целостность установленных программ и исправление ошибок;
- Выполнение вышеописанных операций в ручном, автоматическом режиме, автоматическом режиме по расписанию;
- Управление несколькими компьютерами с одного по локальной сети;
- Автоматическое получение по e-mail результатов работы Сервис обновления ПО с подробным отчетом при работе в автоматическом режиме выполнения операций по расписанию.

Таким образом данная программа может полностью избавить Вас от необходимости выполнять еженедельно, ежемесячно и т.д. рутинные операции по обновлению программ. Сервис обновления ПО сам следит за актуальностью версий установленных на компьютере программ, обновляет при необходимости и предупреждает о нарушении их целостности.

# 2. Работа с программой

# 2.1. Информация об установленных программах

См. также:

Функциональные кнопки в списке программ

Главное окно программы, пример которого приведен ниже, содержит таблицу со списком программ.

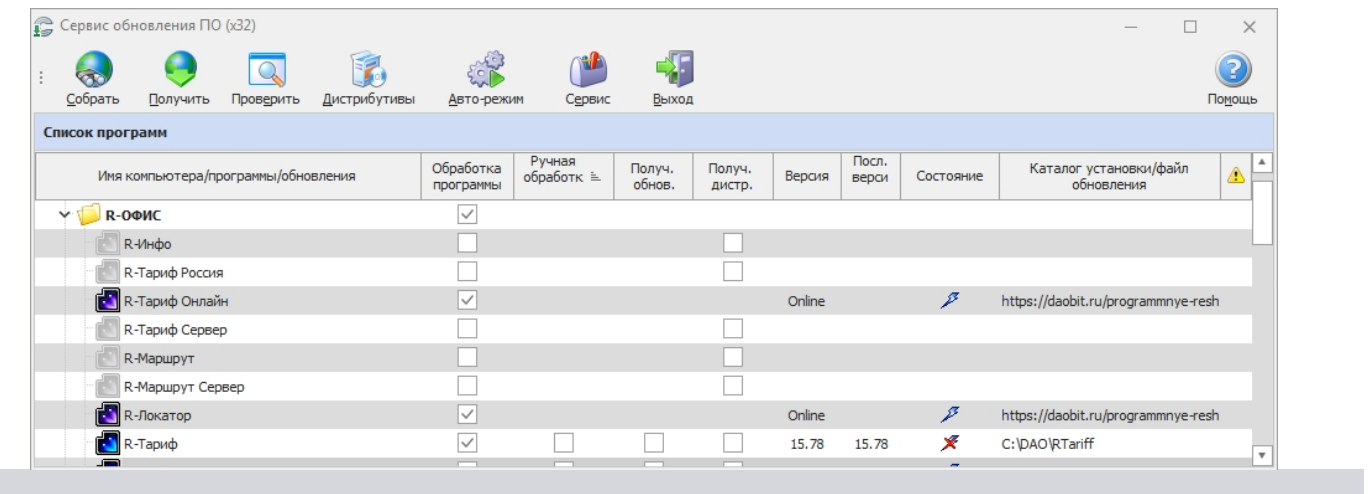

## Описание столбцов таблицы программ:

### • "Имя компьютера/программы/обновления"

Столбец имеет иерархическую структуру: Первый уровень - компьютер, для которого отображается информация (в скобках имя текущего пользователя в MS Windows);

Второй уровень - название программы и информация о ней

Третий уровень - операции по обновлению и установке программы

См. раздел "Функциональные кнопки в списке программ".

#### • "Обработка программы"

Включение сбора информации о последних версиях программы

#### • "Получить обновление"

Включение закачки обновлений программы (подробнее см. описание функции "Получить")

• "Получить дистрибутив"

Включение закачки дистрибутива программы (подробнее см. описание функции "Получить")

#### • "Ручная обработка"

Выключение обработки программы (проверка, обновление и т.д.) при выполнении по расписанию и при вызове с панели инструментов

• "Версия"

Номер установленной на данном компьютере версии программы

#### • "Последняя версия"

Номер последней выпущенной версии программы в Internet или в локальной сети (подробнее см. описание <u>"Internet" и "Локального"</u> режимов)

#### • "Состояние"

×

Состояние программы:

🔕 – файлы программы заняты другой программой (обновление и переустановка с дистрибутива невозможны)

🔏 – программа запущена на компьютере (обновление и переустановка с дистрибутива невозможны)

- программа не запущена

• "Каталог установки/файл обновления"

Информация о пути к файлам установленной программы на жестком диске или имя файла обновления.

Есть возможность показывать и скрывать неиспользуемые столбцы таблицы программ. Щелчком правой кнопки мыши по заголовку таблицы вызывается дополнительное меню:

| ботк<br>амм | Ручн<br>ая<br>обра<br>ботк | Пол<br>обн | уч.<br>ов. | Получ.<br>дистр. | Версия                   | Посл.<br>версия | Состояние | к      |
|-------------|----------------------------|------------|------------|------------------|--------------------------|-----------------|-----------|--------|
|             |                            |            |            |                  |                          |                 |           |        |
| 7           |                            |            |            | Выбор стол       | бцов                     | - 1             |           |        |
| -           |                            |            | •          | Автоширина       | а столбцов               |                 | ×         | C:\D/  |
| 7           |                            |            |            | Снять обра       | Снять обработку для всех |                 |           | C:\D/  |
| ]           |                            |            | ~          | Группы про       | грамм                    |                 |           |        |
| -           |                            |            |            |                  | Online                   |                 | 8         | https. |

"Выбор столбцов" - выбор столбцов с отображаемой информацией. При выборе этого пункта меню появляется окно со списком добавляемых столбцов:

| чы/обновления | Обработк<br>а<br>программ |  | Получ.<br>ройка колон         | Получ.<br>нок           | × | ия   | Посл<br>верси |
|---------------|---------------------------|--|-------------------------------|-------------------------|---|------|---------------|
|               | ы                         |  | Верс<br>дистриб<br>Описание п | ия<br>утива<br>рограммы |   |      |               |
|               | ~                         |  | Разм<br>обновл                | ер<br>1ений             |   | 90   |               |
|               | $\checkmark$              |  | Размер дист                   | грибутива               |   | 6    |               |
|               |                           |  |                               |                         |   |      |               |
|               | $\checkmark$              |  |                               |                         |   | ne   |               |
|               |                           |  |                               |                         |   |      |               |
|               |                           |  |                               |                         |   |      |               |
|               |                           |  |                               |                         |   |      |               |
|               | Имя файла                 |  |                               |                         |   | Загр | ужено         |
|               |                           |  |                               |                         |   |      |               |

Подведите указатель мыши к интересующему Вас столбцу. Удерживая левую кнопку мыши нажатой, перетащите название столбца на заголовок таблицы программ - столбец будет добавлен в таблицу.

"Авто-ширина столбцов" - установка ширины столбцов равномерно по ширине окна программы.

```
Описание дополнительных столбцов:
 "Версия дистрибутива" - версия дистрибутива, находящегося в каталоге дистрибутивов.
 "Размер дистрибутива" - размер дистрибутива для скачивания из Internet.
 "Размер обновлений" - размер обновлений для скачивания из Internet.
 Программы требующие обновления выделены более темным фоном.
```

Обновление информации об установленных программах производится нажатием клавиши "F5"

или кнопкой 🔝 в <u>строке состояния</u>.

# 2.2. Получение файлов обновлений и дистрибутивов

Программа Сервис обновления ПО позволяет получать обновления и дистрибутивы программ, не заходя на Internet сайт. Предварительно необходимо указать <u>настройки соединения</u> Сервис обновления ПО с Internet. В <u>списке программ</u> главного окна программы в столбцах "Получ. обнов." и "Получ. дистр." необходимо отметить программы, для которых Вы хотите получить обновления или дистрибутив:

| - 🔁 R-Атлас      | $\checkmark$ |   | 5.46 |
|------------------|--------------|---|------|
| 🔁 R-Тариф Россия | $\checkmark$ | < |      |

Для получения номеров последних версий, не установленных на Вашем компьютере программ, установите отметку в <u>столбце</u> "Обработка программы" (также, если необходимо, снимите галку в <u>столбце</u> "Ручная обработка") и нажмите кнопку "Собрать" на <u>панели инструментов</u>.

Затем на панели инструментов нажмите кнопку "Получить".

Процесс получения файлов обновления и дистрибутивов будет отображаться на <u>панели</u> загрузок, а ход подключения к FTP-серверу в журнале подключения.

В программе Сервис обновления ПО есть возможность автоматического получения обновлений программ <u>по расписанию</u>.

# 2.3. Обновление и установка программ

См. также: Выполнение по расписанию

По завершении получения файлов обновлений и дистрибутивов программ необходимо выполнить их обновление или установку новых программ.

- Если Вы получили обновление для одной из установленных программ в главном списке программ под названием программы появится пункт "обновление на версию #.##". Подведите указатель мыши к данному пункту и выделите его одинарным щелчком мыши -Вы увидите функциональную кнопку программы.
- Если Вы получили дистрибутив для неустановленной ранее на данном компьютере

программы "Даобит", ее можно установить, нажав <u>функциональную кнопку</u> (появится, если подвести указатель мыши к названию программы и выделить его одинарным щелчком мыши) рядом с названием программы в главном списке программ - будет запущена программа установки.

# 2.4. Проверка целостности версий программ

См. также: Выполнение по расписанию

Проверка целостности версий программ - это диагностическая операция, необходимая для выявления причин некорректной работы программ. Рекомендуется проводить проверку после каждого обновления одной или нескольких программ.

### Выполняется проверка следующим образом:

В списке программ главного окна программы отметьте программы, которые необходимо проверить - подведите указатель мыши к иконке слева от названия программы и выполните

одинарный щелчок левой кнопки мыши. Иконка должна стать синей - 🖾. Затем нажмите на <u>панели инструментов</u> кнопку "Проверить" - будет выполнена проверка, ход которой будет отражен в <u>строке состояния</u>.

По завершении проверки программа Сервис обновления ПО сообщит, были ли ошибки при ее

выполнении. Список ошибок можно посмотреть, нажав <u>функциональную кнопку</u> (появится, если подвести указатель мыши к названию программы и выделить его одинарным щелчком мыши) справа от названия программы.

Если в процессе проверки целостности версий программ были выявлены ошибки на панели

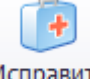

<u>инструментов</u> появится кнопка "Исправить": Исправить . Нажмите ее для исправления ошибок (поврежденные файлы программы будут скачаны из Internet или программа будет переустановлена с дистрибутива – при <u>"Локальном режиме"</u>). Если программа Сервис обновления ПО не смогла исправить ошибки – <u>обратитесь в службу технической поддержки</u>.

## 2.5. Изготовление дистрибутивов

См. также:

Настройка каталогов хранения Выполнение по расписанию

Дистрибутивы некоторых программ имеют достаточно большой размер, поэтому загружать их us Internet, особенно если канал связи медленный, не представляется возможным.

Есть возможность воссоздавать дистрибутивы программ из уже установленных на компьютере. Для этого необходимо, чтобы программа изначально была установлена "С возможностью сделать дистрибутив" (выбирается при установке программы). Таким образом обновившись на новую версию с помощью файла обновления, Вы можете создать дистрибутив программы последней версии для установки на других компьютерах.

#### Изготовление дистрибутивов выполняется следующим образом:

В списке программ главного окна программы отметьте программы, для которых необходимо создать дистрибутивы - подведите указатель мыши к иконке слева от названия программы и

выполните одинарный щелчок левой кнопки мыши. Иконка должна стать синей - 🖸. Затем нажмите на <u>панели инструментов</u> кнопку "Дистрибутивы" - будет выполнено создание дистрибутивов программ, ход которого будет отражен в <u>строке состояния</u>. Дистрибутивы сохраняются в каталоге дистрибутивов.

В списке программ главного окна программы, у названий программ, для которых имеются

дистрибутивы в каталоге дистрибутивов, появится функциональная кнопка 🗖 - "Установка программы с дистрибутива (версия #.##)".

# 2.6. Режимы: "Локальный", "Интернет", "Почта"

#### • Режим "Обновление через Internet (FTP)" (см. настройки)

Предназначен для получения информации (обновлений, дистрибутивов, курсов валют) из Internet с FTP-сайта, на котором хранятся обновления и дистрибутивы программ (по умолчанию files.daobit.ru).

### • Режим "Заказ обновлений по почте (E-Mail)" (см. настройки)

Удобно использовать при периодическом подключении к Internet(например, подключение по модему). В данном случае необходимые файлы обновлений программ будут своевременно (при выходе новой версии программы) "заказываться" программой Сервис обновления ПО и приходить на компьютер пользователя по электронной почте E-Mail. См. также раздел "Как обновить программу?".

### • Режим "Обновление по локальной сети" (см. настройки)

Удобен, когда при отсутствии высокоскоростного доступа в Internet есть возможность получить обновления или дистрибутивы последних версий программ на магнитном или оптическом носителе информации, например: на CD-ROM диске. В подобном случае необходимо выбрать "Вариант 2" и указать букву диска CD-ROM устройства. Далее можно с данного компьютера осуществлять удаленное администрирование других компьютеров (на которых также должен быть установлен Сервис обновления ПО) с использованием новых обновлений и дистрибутивов.

Возможно также размещение дистрибутивов и обновлений на каком-нибудь сетевом ресурсе в локальной сети.

# 2.7. Удаленное администрирование

Удаленное администрирование - удобный способ управления версиями установленных программ на нескольких компьютерах, находящихся в одной локальной сети. Для этого на каждом компьютере устанавливается Сервис обновления ПО и включается режим "Разрешить удаленное администрирование" в настройках программы(см. ниже). После этого с любого компьютера с установленным Сервисом обновления ПО можно управлять всеми функциями программы на другом компьютере.

Подключение выполняется следующим образом: щелчком правой кнопки мыши на имени компьютера в <u>главном окне программы</u> вызывается меню, содержащее команду "Выбор компьютера".

| Имя    | а компьютера/программы/обновлени | ទេ | Обработка<br>программы | Ручная<br>обработк ≞ | Получ.<br>обнов. | Получ.<br>дистр |
|--------|----------------------------------|----|------------------------|----------------------|------------------|-----------------|
| ۽ کا ( | выбор компьютера                 | ]  |                        |                      |                  |                 |
| - 📮 🧋  | Снять обработку для всех         |    | $\checkmark$           |                      |                  |                 |
|        | Группы программ                  |    |                        |                      |                  |                 |
|        | о Поиск программ                 |    |                        |                      |                  |                 |
|        | D Taput Coppon                   |    |                        |                      |                  |                 |

Данный пункт меню вызывает окно для выбора компьютера, к которому выполняется подключение:

| Имя компьютера Сеть |      |                         | Порт            | 1379 •                                                                                                    |
|---------------------|------|-------------------------|-----------------|----------------------------------------------------------------------------------------------------|
| Список компьютеров  |      |                         |                 |                                                                                                    |
| Имя                 | Порт | Установленные программы | Дата информации |                                                                                                    |
| 192.168.82.180      | 1379 |                         |                 | -                                                                                                    |
|                     |      |                         |                 | Добавить                                                                                                    |
|                     |      |                         |                 |                                                                                                    |
|                     |      |                         |                 |                                                                                                    |
|                     |      |                         |                 | The state of the state of the s |
|                     |      |                         |                 | Изменить                                                                                                    |
|                     |      |                         |                 |                                                                                                    |
|                     |      |                         |                 |                                                                                                    |
|                     |      |                         |                 | x                                                                                                    |
|                     |      |                         |                 | Удалить                                                                                                    |
|                     |      |                         |                 |                                                                                                    |
| Сетевое окружение   |      |                         |                 |                                                                                                    |
| и Сеть              |      |                         |                 |                                                                                                    |
| > 1 ALEX-W10        |      |                         |                 |                                                                                                    |
| ANDREYNIDIS         |      |                         |                 |                                                                                                    |
| > 1 CTMNADDN-PC     |      |                         |                 |                                                                                                    |
| DESKTOP-UUSGNR      | 8    |                         |                 |                                                                                                    |
| > INAZARENKO        |      |                         |                 |                                                                                                    |
|                     |      |                         |                 |                                                                                                    |
| > IRINA-W7          |      |                         |                 |                                                                                                    |

Для подключения к компьютеру в локальной сети необходимо:

- ввести его имя или IP-адрес в поле "Имя компьютера"
- либо выбрать компьютер в "Списке компьютеров"
- либо выбрать компьютер в "Сетевом окружении" и нажать кнопку "Выбрать".

Вы можете добавить в список компьютеров наиболее часто администрируемые компьютеры.

После подключения к выбранному компьютеру список программ в главном окне программы будет перестроен в соответствии с наличием установленных программ на администрируемом компьютере. Все операции по управлению версиями программ выполняются аналогично локальному режиму.

Настройки удаленного администрирования (вызов окна настроек - кнопка "Настройка" на <u>панели инструментов</u> - закладка "Каталоги/Расписание" - раздел <u>"Дополнительные параметры"</u>.

# 2.8. Работа Сервиса обновления ПО в качестве службы

В операционных системах Windows программа "Сервис обновления ПО" может работать в качестве службы (в Windows "Панель управления"->"Администрирование"->"Службы"). Программыслужбы начинают выполнять свои функции до того, как будет произведен вход в систему. Эту возможность удобно использовать, если Сервис обновления ПО установлен на главном сервере в сети, который в целях профилактики или в результате каких-либо сбоев периодически перезагружается. Таким образом, если "Сервис обновления ПО" установлен в качестве службы, нет необходимости выполнять вход в систему на сервере под какой-либо учетной записью программа будет получать файлы обновления, обновлять программы и т.д.

Для работы "Сервиса обновления ПО" в качестве службы необходимо, чтобы все настройки путей (каталоги хранения дистрибутивов, файлов обновлений, курсов валют) указывали на локальные диски.

• Для установки "Сервиса обновления ПО" в качестве службы необходимо выполнить следующую командную строку (в Windows меню "Пуск"("Start")- >"Выполнить..."("Run...")):

[путь к каталогу программы Сервис обновления ПО]\Daoservc.exe /install

После чего, чтобы служба "Сервис обновления ПО" была запущена, необходимо перезагрузить компьютер.

• Для удаления службы необходимо выполнить: [путь к каталогу программы Сервис обновления ПО]\Daoservc.exe /uninstall

Если необходимо, за более подробной информацией обратитесь к Вашему системному администратору.

🗴 Если программа не зарегистрирована, то она не будет работать в качестве службы.

# 3. Настройки программы

# 3.1. Настройка программы

Ниже представлен рисунок главного окна настройки программы "Сервис обновления ПО".

| Адрес http:/                  | /files.daobit.ru                    |                     |          |                         | <b>-</b>      | 👌 🗌 Па  | ссивный режим |
|-------------------------------|-------------------------------------|---------------------|----------|-------------------------|---------------|---------|---------------|
| Максимальное и Количество пог | количество одно<br>пыток загрузки о | ременных<br>файла 5 | подключ  | ений к серв<br>Интервал | epy 1<br>10 🛟 | ∓       |               |
| Получение                     | дистрибутива, е                     | сли его рази        | ер меньц | је размера о            | бновлени      | й       |               |
| ) Заказ обновле               | ний по почте (E-                    | Mail)               |          |                         |               |         |               |
| E-Mail                        |                                     |                     |          |                         |               |         | Подписка      |
| Максимальный                  | размер письма                       | 7000                | КБ (0-   | неогр)                  | писем         | 30 ‡    | МБ (0-неогр)  |
| Сбор инфорг                   | ации с www.dad                      | bit.ru              |          |                         |               |         |               |
| ) Обновление по               | о локальной сети                    | 1                   |          |                         |               |         |               |
| Корневой ката                 | nor R:\                             |                     |          |                         |               |         | 00            |
| Вариант хранен                | ния дистрибутив                     | ов и обновл         | ений (   | 🗿 Вариант               | 1 ()          | Вариант | 2             |
|                               |                                     |                     |          |                         |               |         |               |
|                               |                                     |                     |          |                         |               |         |               |

• "Сервис обновления ПО" может работать в трех режимах:

- 1. <u>"Обновление через Internet (FTP)"</u>
- 2. "Заказ обновлений по почте (E-Mail)"
- 3. "Обновление по локальной сети"

Смена режима осуществляется выбором соответствующей опции в окне настроек.

"Сервис обновления ПО" может сам скачивать курсы валют и сохранять в <u>определенный</u> каталог.

Описание настроек получения курсов валют - см. также раздел "Курсы валют".

- На закладке **"Каталоги"** можно задать параметры <u>сохранения дистрибутивов и</u> <u>обновлений</u>, полученных из Internet.
- На закладке "Подключения" можно задать параметры подключения к Internet:
  - 1. Настройки прокси-сервера НТТР.
  - 2. Параметры SMTP-сервера отправки почты E-Mail.
- На закладке "Дополнительно" можно задать следующие параметры:

1. Параметры выполнения операций обновления, проверки, получения данных из Internet по расписанию (см. "Выполнение по расписанию").

2. Дополнительные параметры.

# 3.2. Обновление через Internet (FTP)

|                            | Настройки прокси-сервера (FTP/HTTP)                                                                              |
|----------------------------|----------------------------------------------------------------------------------------------------|
| Описан<br><u>"Почта"</u> . | ие Internet- и локального режимов - см. <mark>"Режимы: "Локальный", "Internet" и</mark>                          |
|                            | Обновление через Internet (FTP)                                                                                  |
|                            | Адрес http://files.daobit.ru 🗸 😿 🗋 Пассивный режим Максимальное количество одновременных подключений к серверу 1 |
|                            | Количество попыток загрузки файла 5 С Интервал 10 С секунд                                                       |
|                            |                                                                                                    |

### Описание параметров настройки сервера обновлений:

### • "Адрес"

Адрес FTP-сервера, на котором хранятся дистрибутивы и обновления программ. В правой части поля находится кнопка <u>"Настройки путей"</u>. Также в данном поле доступен выпадающий список серверов, в котором по умолчанию также указан адрес http://files.daobit.ru. Выберите этот адрес для подключения к серверу FTP по протоколу HTTP, что может быть необходимо, если нет возможности получать информацию из Internet по протоколу FTP.

| 1  | 2 |
|----|---|
| 16 | 2 |
|    |   |
| 1  |   |

Выбранный тип-прокси сервера на закладке <u>"Подключения"</u> влияет на способ передачи информации, даже если не установлена отметка "Подключение через прокси-сервер". Если возникают проблемы со скачиванием информации в программе Сервис обновления ПО (а в браузере Internet Explorer файлы закачиваются нормально), выберите тип прокси - "WININET" (при этом не устанавливайте отметку "Подключение через прокси-сервер", если не требуется использование прокси-сервера).

#### • Отметка "Пассивный режим"

Сервер FTP может работать в двух режимах: активном и пассивном. В активном режиме при пересылке данных FTP-клиент открывает tcp-порт, сообщая его номер FTP-серверу, который устанавливает соединение со своего 20 порта на этот порт и посылает данные. В пассивном режиме FTP-клиент сообщает FTP-серверу, что он готов к обмену данными, сервер открывает непривилегированный (>1000) порт и сообщает его номер клиенту, который устанавливает соединение.

#### • "Максимальное количество одновременных подключений к серверу"

Параметр задает максимальное количество одновременных подключений к серверу, на котором хранятся обновления и дистрибутивы программ. Если используется высокоскоростной канал выхода в Internet, это значение можно увеличить для ускорения получения данных. Скорость повышается, т.к. разные порции информации скачиваются одновременно.

#### • "Количество попыток загрузки файла" и "Интервал"

Число попыток загрузить файл, если предыдущие были неудачными, и интервал между ними. Часто при плохой связи с Internet по первому запросу к серверу программа Сервис обновления ПО не может загрузить файл. В таком случае необходимо увеличить количество попыток и интервал.

#### • "Получение дистрибутива, если его размер меньше размера обновлений"

Если размер обновлений какой-либо программы превысит размер дистрибутива, в списке программ в столбце <u>"Получ. дистр."</u> будет установлена отметка и при следующем выполнении команды "Получить" будет скачан полный дистрибутив программы.

Если при подключении к Internet используется прокси-сервер, задайте его параметры на закладке <u>"Подключения"</u> в <u>окне "Настроек"</u> программы. За дополнительной информацией обратитесь к Вашему системному администратору локальной компьютерной сети.

См. также:

# 3.3. Заказ обновлений по почте (E-Mail)

## 3.3.1. Заказ обновлений по почте (E-Mail)

Описание Internet- и локального режимов - см. <u>"Режимы: "Локальный", "Internet" и</u> <u>"Почта"</u>.

Заказ обновлений по почте (E-Mail)

| E-Mail                     |                     | Подписка                |
|----------------------------|---------------------|-------------------------|
| Максимальный размер письма | 7000 🗘 КБ (0-неогр) | писем 30 🜲 МБ (0-неогр) |
| C6op информации с www.dao  |                     |                         |

#### • "E-Mail"

Адрес E-Mail, на который будут высылаться файлы обновлений.

#### • "Максимальный размер письма"

Письма, размером более значения данного параметра будут разбиты на части и отправлены несколькими меньшими по размеру - удобно использовать, когда на почтовом сервере стоит ограничение на размер письма. "писем" - задает максимальный суммарный объем писем, отправляемый сервером заказа обновлений "Даобит" - удобно использовать, если Вы давно не обновляли программы, и, вместо скачивания большого количества обновлений с версии на версию программ, будет рациональней скачать полный дистрибутив программы. При превышении заданного максимального размера писем будет выслано сообщение о превышении допустимого размера писем с обновлениями. Превышение может случаться не всегда: это зависит от размера файлов обновлений новой версии программы. Чтобы, все-таки, получить файлы обновлений, зайдите на сайт www.daobit.ru и скачайте их вручную.

#### • "Сбор информации с www.daobit.ru"

Получение информации о номерах последних версий программ с сайта <u>www.daobit.ru</u> для отображения в <u>списке программ</u>.

#### • Кнопка "Подписка"

Позволяет подписаться/отписаться на рассылку обновлений по почте.

См. также раздел "Подписка на обновления".

## 3.3.2. Подписка на обновления

Существует бесплатный для зарегистрированных пользователей сервис рассылки по E-Mail файлов обновления программ. Этот сервис позволяет пользователям своевременно (при выходе новой версии программы) получать по электронной почте файлы обновления.

Для удобства пользователей программы "Сервис обновления ПО" подписаться на рассылку обновлений программ можно прямо из этой программы.

Окно подписки на обновления вызывается из окна <u>"Настройки"</u> программы при включенном режиме <u>"Заказ обновлений по почте (E-Mail)"</u> кнопкой "Подписка".

| Поргранна катеми на адрес mail@mail.ru nn подписка на обновления (файлы) Сбновления (ссылки) nocnatъ обновления на адрес mail@mail.ru nn подписки hoosonce пресони съкладе версий © Обновления (файлы) Сбновления (ссылки) hocne добавления подписки прислать файлы (ссылки) обновления на последнюю версию hoo John Smith praнизация Terra Ltd pop L.A. aneфon +7(813)345-2145 hotephartueный E-Mail agpec mail@gmail.ru (на этот адрес посылается сообщение. если есть пооблены посылки писем на основной адрес) acкомальный размер письма: 10000 ст КБ (0 неогр) Не присылать файлы, если суммарный размер писем больше 100 ст МБ (0 неогр) y Далить подписку _ Заказать информацию о текущих подписках жеер для отправки писема-заказа (SMTP) apec smtp.mmail.ru nasoватель (E-Mail) mail@mail.ru nasoватель [Raponь                                                                                                    |                                | Программное обеспечение<br>для железнодорожной логистики<br>и внешнеэкономической деятельности             |
|----------------------------------------------------------------------------------------------------|--------------------------------|----------------------------------------------------------------------------------------------------|
| <ul> <li>Програнна КАтлас • № версии: 5.46 Курсы валют</li> <li>мислать обновления на адрес mail@mail.ru</li> <li>подписки • Новости о выходе версий • Обновления (файлы) • Обновления (ссылки)</li> <li>После добавления подписки • Новости о выходе версий • Обновления (файлы) • Обновления (ссылки)</li> <li>После добавления подписки • Новости о свыходе версий • Обновления на последнюю версию</li> <li>После добавления подписки • Новости о сылки) обновления на последнюю версию</li> <li>После добавления подписки • Гата Ltd</li> <li>подписки • Тета Ltd</li> <li>подписки • Тета Ltd</li> <li>подписки • Тета Ltd</li> <li>подписки • Тета Ltd</li> <li>подписки • Тета Ltd</li> <li>пад@mail.ru</li> <li>(на этот адрес посылается сообщение. если есть пооблены посылки писем на основной адрес)</li> <li>акоимальный размер письма: 10000 • КБ (0-неогр) Не присылать файлы, если сунмарный размер писем больше 100 • МБ (0-неогр)</li> <li>Удалить подписку • Заказать информацию о текущих подписках</li> <li>звер для отправки письма-заказа (SMTP)</li> <li>правитель (E-Mail) mail@mail.ru</li> <li>пазователь • Порт 25</li> <li>правитель (E-Mail) mail@mail.ru</li> <li>пазователь • Пароль</li> <li>Безопасное соединение на специальный порт (TLS), обычно это порт 465</li> </ul> | Подпи                          | ска на обновления                                                                                          |
| акслать обновления на адрес mail@mail.ru<br>п подписки После добавления подписки прислать файлы (ссылки) обновления (файлы) Обновления (ссылки)<br>После добавления подписки прислать файлы (ссылки) обновления на последнюю версию<br>ИО John Smith<br>prанизация Terra Ltd<br>хрод L.A.<br>елефон +7(813)345-2145<br>пьтернативный E-Mail адрес mail@gmail.ru<br>(на этот адрес посылается сообщение. если есть пооблемы посылки писем на основной адрес)<br>аксимальный размер письма: 10000 \$ КБ (0-неогр) Не присылать файлы, если суммарный размер писем больше 100 \$ МБ (0-неогр)<br>Удалить подписку Заказать информацию о текущих подписках<br>звер для отправки письма-заказа (SMTP)<br>арес smtp.mmail.ru<br>правитель (E-Mail) mail@mail.ru<br>Базопасное соединение на специальный порт (TLS), обычно это порт 465                                                                                                    | Программа                      | R-Атлас ▼ № версии: 5.46 ○ Курсы валют                                                                     |
| пп подписки Ровости о выходе версий © Обновления (файлы) Обновления (ссылки) После добавления подписки прислать файлы (ссылки) обновления на последнюю версию ПО John Smith praнизация Terra Ltd ppoд L.A. enedoH +7(813)345-2145 nьтернативный E-Mail адрес mail@gmail.ru (на этот адрес посылается сообщение. если есть проблены посылки писем на основной адрес) Ко () неогр) Не присылать файлы, если суммарный размер писем больше 100 ¢ M5 (0 неогр) Удалить подписку Заказать информацию о текущих подписках веер для отправки письма-заказа (SMTP) дрес smtp.mmail.ru паi@mail.ru льзователь СЕ-Mail) mai@mail.ru Безопасное соединение на специальный порт (TLS), обычно это порт 465                                                                                                    | рислать обновлен               | ния на адрес mail@mail.ru                                                                                  |
| После добавления подписки прислать файлы (ссылки) обновления на последнюю версию<br>ИО ]ohn Smith<br>praнизация Terra Ltd<br>opog L.A.<br>елефон +7(813)345-2145<br>пьтернативный E-Mail адрес mail@gmail.ru<br>(на этот адрес посылается сообщение. если есть проблемы посылки писем на основной адрес)<br>аксимальный размер письма: 1000 € КБ (0-неогр) Не присылать файлы, если суммарный размер писем больше 100 € МБ (0-неогр)<br>) Удалить подписку ] Заказать информацию о текущих подписках<br>звер для отправки письма-заказа (SMTP)<br>арес smtp.mmail.ru Порт 25<br>гправитель (E-Mail) mail@mail.ru<br>зльзователь Пароль<br>Безопасное соединение на специальный порт (TLS), обычно это порт 465                                                                                                    | ип подписки                    | Новости о выходе версий  Обновления (файлы)  Обновления (ссылки)                                           |
| ИО       John Smith         рганизация       Terra Ltd         ород       L.A.         алефон       +7(813)345-2145         пътернативный E-Mail адрес       mail@gmail.ru         (на этот адрес посылается сообщение. если есть проблемы посылки писем на основной адрес)         аксимальный размер письма:       1000 \$ K5 (0 неогр) Не присылать файлы, если суммарный размер писем больше       100 \$ M5 (0 неогр)         Удалить подписку       Заказать информацию о текущих подписках       100 \$ M5 (0 неогр)         тирес       smtp.mmail.ru       Порт       25         правитель (E-Mail)       mail@mail.ru       100       10         льзователь       Пароль       100       10         Безопасное соединение на специальный порт (TLS), обычно это порт 465       100       10                                                                                                    | После добавлен                 | ния подписки прислать файлы (ссылки) обновления на последнюю версию                                        |
| рганизация Теrra Ltd<br>ород L.A.<br>елефон +7(813)345-2145<br>пьтернативный E-Mail адрес mail@gmail.ru<br>(на этот адоес посылается сообщение. если есть пооблемы посылки писем на основной адоес)<br>аксимальный размер письма: 1000 ¢ КБ (0-неогр) Не присылать файлы, если суммарный размер писем больше 100 ¢ МБ (0-неогр)<br>Удалить подписку Заказать информацию о текущих подписках<br>вер для отправки письма-заказа (SMTP)<br>арес smtp.mmail.ru Порт 25<br>правитель (E-Mail) mail@mail.ru<br>льзователь Се-Mail) mail@mail.ru<br>льзователь сесинение на специальный порт (TLS), обычно это порт 465                                                                                                    | ИО                             | John Smith                                                                                                 |
| ород L.A                                                                                                    | рганизация                     | Terra Ltd                                                                                                  |
| елефон +7(813)345-2145 пытернативный E-Mail адрес mail@gmail.ru (на этот адрес посылается сообщение. если есть проблемы посылки писем на основной адрес) аксимальный размер письма: 1000 \$ K5 (0 неогр) Не присылать файлы, если суммарный размер писем больше 100 \$ M5 (0 неогр) ////////////////////////////////////                                                                                                    | ород                           | L.A.                                                                                                    |
| льтернативный Е-Маil адрес mail@gmail.ru<br>(на этот адрес посылается сообщение. если есть проблемы посылки писем на основной адрес)<br>аксимальный размер письма: 10000 \$ КБ (0-неогр) Не присылать файлы, если суммарный размер писем больше 100 \$ МБ (0-неогр)<br>Удалить подписку Заказать информацию о текущих подписках<br>звер для отправки письма-заказа (SMTP)<br>арес smtp.mmail.ru Порт 25<br>правитель (E-Mail ) mail@mail.ru 100<br>хльзователь Пароль 100<br>Безопасное соединение на специальный порт (TLS), обычно это порт 465                                                                                                    | елефон                         | +7(813)345-2145                                                                                            |
| (на этот адрес посылается сообщение. если есть проблемы посылки писем на основной адрес)<br>аксимальный размер письма: 10000 ♀ КБ (0-неогр) Не присылать файлы, если суммарный размер писем больше 100 ♀ МБ (0-неогр)<br>] Удалить подписку □ Заказать информацию о текущих подписках<br>жеер для отправки письма-заказа (SMTP)<br>арес smtp.mmail.ru Порт 25<br>тправитель (E-Mail ) mail@mail.ru                                                                                                    | льтернативный Е                | -Mail agpec mail@gmail.ru                                                                                  |
| аксимальный размер письма: 1000 С КБ (0-неогр) Не присылать файлы, если суммарный размер писем больше 100 МБ (0-неогр) Удалить подписку Заказать информацию о текущих подписках веер для отправки письма-заказа (SMTP) дрес smtp.mmail.ru Порт 25 правитель (E-Mail ) mail@mail.ru Везопасное соединение на специальный порт (TLS), обычно это порт 465                                                                                                    |                                | (на этот адрес посылается сообщение, если есть проблемы посылки писем на основной адрес)                   |
| Удалить подписку       Заказать информацию о текущих подписках         овер для отправки письма-заказа (SMTP)         арес       smtp.mmail.ru         правитель (E-Mail )       mail@mail.ru         ользователь       Пароль         Безопасное соединение на специальный порт (TLS), обычно это порт 465                                                                                                    | аксимальный раз                | мер письма: 10000 🗘 КБ (0-неогр) Не присылать файлы, если суммарный размер писем больше 100 🗘 МБ (0-неогр) |
| овер для отправки письма-заказа (SMTP)<br>дрес smtp.mmail.ru Порт 25<br>пправитель (E-Mail ) mail@mail.ru<br>Сльзователь Пароль<br>Безопасное соединение на специальный порт (TLS), обычно это порт 465                                                                                                    | Удалить подпи                  | ску 🔲 Заказать информацию о текущих подписках                                                              |
| арес smtp.mmail.ru Порт 25<br>пправитель (E-Mail ) mail@mail.ru<br>Эльзователь Пароль<br>Безопасное соединение на специальный порт (TLS), обычно это порт 465                                                                                                    | рвер для отправк               | ки письма-заказа (SMTP)                                                                                    |
| тправитель (E-Mail ) mail@mail.ru                                                                                                    | дрес smtp.mn                   | nail.ru Nopt 25                                                                                            |
| ользователь Пароль Безопасное соединение на специальный порт (TLS), обычно это порт 465                                                                                                    | тправитель <mark>(</mark> Е-Ма | ail ) mail@mail.ru                                                                                         |
| Безопасное соединение на специальный порт (TLS), обычно это порт 465                                                                                                    | ользователь                    | Пароль                                                                                                    |
|                                                                                                    | Безопасное соеди               | инение на специальный порт (TLS), обычно это порт 465                                                      |
|                                                                                                    |                                |                                                                                                    |

### Описание параметров подписки на обновления программ:

#### • "Программа"

В выпадающем списке данного поля выберите программу, для которой Вы хотите получать обновления по E-Mail. "Курсы валют" - выберите данную опцию для выполнения подписки на ежедневную рассылку курсов валют.

#### • "№ версии:"

Данное поле автоматически заполнится последним номером версии выбранной программы.

#### • "Прислать обновления на адрес"

Укажите адрес E-Mail, на который будут поступать обновления программ.

#### • "Тип подписки"

"Новости о выходе версий" - при выходе новых версий программ будут высланы сообщения о выходе версий без файлов обновлений. Это удобно, когда нет возможности получать объемные файлы обновления по почте (например, из-за ограничения на размер писем или на размер почтового ящика). Т.о., Вы будете информированы о выходе новых версий программ и при необходимости сможете скачать файлы обновления с сайта (www.daobit.ru).

"Обновления (файлы)" - будут высланы письма, с прикрепленными к ним файлами обновлений программ.

"Обновления (ссылки)" - будут высланы письма без файлов обновлений, но содержащие ссылки на файлы, находящиеся на Internet-сайте. Перейдя по этим ссылкам, Вы сможете скачать при необходимости файлы обновлений программ.

#### • "Максимальный размер письма"

Письма размером более значения данного параметра будут разбиты на части и отправлены несколькими меньшими по размеру – удобно использовать, когда на почтовом сервере стоит ограничение на размер письма.

#### • "Не присылать обновление, если суммарный размер писем больше"

задает максимальный суммарный объем писем, отправляемый сервером рассылки обновлений. Используется, если размер почтового ящика сильно ограничен. При превышении заданного максимального размера писем будет выслано сообщение о превышении допустимого размера писем с обновлениями. Превышение может случаться не всегда: это зависит от размера файлов обновлений новой версии программы. Чтобы всетаки получить файлы обновлений, зайдите на сайт <u>www.daobit.ru</u> и скачайте их вручную.

#### • Поля "ФИО", "Организация", "Город" и "Телефон"

Введите информацию о организации, на которую оформлена покупка программ. Данная информацию будет внесена в базу рассылок. Чем точнее будет информация, тем проще затем будет разрешить проблемы, если таковые будут иметь место, с получением файлов обновлений.

### • "Альтернативный E-Mail адрес"

Внесите в это поле адрес E-Mail отличный от введенного в поле "Прислать обновления на адрес". Если будут проблемы с посылкой писем с файлами обновлений на основной адрес E-Mail, на этот адрес будет выслано об этом уведомление. Рекомендуется указывать здесь почтовый адрес, зарегистрированный на другом почтовом сервере нежели основной адрес, т.к. чаще всего проблемы возникают именно с почтовым сервером (например, временный выход из строя). В этом случае, если почтовый сервер будет один и тот же в обоих адресах, сообщения не будут доставлены на оба адреса.

### • "Удалить подписку"

Установите эту отметку, если необходимо удалить указанный адрес E-Mail из списка рассылки. В этом случае достаточно указать программу и почтовый адрес в поле "Прислать обновления на адрес".

• "Сервер для отправки письма-заказа (SMTP)" См. раздел <u>"SMTP-Сервер почты (E-Mail)"</u>.

Когда будут заданы вышеперечисленные параметры, нажмите кнопку "Выполнить" указанный адрес E-Mail будет внесен в список рассылки. В этот момент необходимо подключение к Internet.

## 3.4. Обновление по локальной сети

- открывает окно "Настройка путей"

Описание Internet- и локального режимов - см. <u>"Режимы: "Локальный", "Internet" и</u> "Почта".

При наведении курсора мыши на опции выбора "Вариант 1" и "Вариант 2" появляются всплывающие подсказки с описанием структуры каталогов с дистрибутивами и обновлениями программ.

|      | Обновление по локалы    | юй сети               |                         |       |  |  |  |
|------|-------------------------|-----------------------|-------------------------|-------|--|--|--|
|      | Корневой каталог        | <mark>R:\</mark>      | R:\                     |       |  |  |  |
|      | Вариант хранения дистр  | ибутивов и обновлений | Вариант 1     Вариант 2 |       |  |  |  |
| Спра | ва в строке указания ко | рневого каталога р    | асположены кн           | юпки: |  |  |  |
| 6    | - открывает окно "В     | ыбор каталога"        |                         |       |  |  |  |

## 3.5. Курсы валют

9

Отметка "Загрузка курсов валют" включает возможность получать текстовый файл курсов валют из Internet. Для этого должен быть включен режим <u>"Обновление через Internet (FTP)"</u>. Загрузка курсов валют происходит при нажатии кнопки "Собрать" на <u>панели инструментов</u> или после наступления определенного времени суток (см. ниже).

|                                | Каталоги                             | Подключения                                     | Дополнительно                 | Курсы валют | Расписание |
|--------------------------------|--------------------------------------|-------------------------------------------------|-------------------------------|-------------|------------|
| Курсы валют                    |                                      |                                                 |                               |             |            |
| 🗹 Загрузка курс                | ов валют                             | 🔘 с FTP-сервер                                  | ра 🍥 с сайта ЦБ Р             | оссии       |            |
| Каталог сохран                 | ения курсов                          | валют                                           |                               |             |            |
| C:\Users\user\Do               | cuments\DAC                          | _INST\CURRENCY                                  |                               |             | ø 肓        |
| После 16:00:00<br>Загрузка ж/д | загру<br>курсов валю<br>ения ж/д кур | жать курсы валю<br>т за последние<br>осов валют | т на следующий де<br>7 🛟 дней | нь          |            |
| Каталог сохран                 |                                      |                                                 |                               |             |            |

Возможно указание одного из двух источников загрузки курсов валют из Internet: с FTP-сервера (указывается в настройках режима <u>"Обновление через Internet (FTP)"</u>) и с сайта ЦБ России.

- "Каталог сохранения курсов валют" путь к каталогу, в котором будут сохранены скачанные программой файлы курсов валют.
- Укажите также время, после которого программа Сервис обновления ПО сама будет загружать файл курсов валют на следующий день (без нажатия кнопки "Собрать" на панели инструментов).
- Отметка "загрузка ж/д валют" позволяет дополнительно загружать файл с валютами необходимыми при работе программы R-Тариф,

настройка количества дней регулирует возможность получить файлы курсов за последние несколько дней

## 3.6. Каталоги хранения

| астройка                                                                                                    |                                 | X               |
|----------------------------------------------------------------------------------------------------|---------------------------------|-----------------|
| Режим обновления Каталоги Подключения Дополнительно                                                                                                    | Курсы валют                     | Расписание      |
| Сохранение дистрибутивов и обновлений                                                                                                    |                                 |                 |
| Корневой каталог C:\Users\user\Documents\DAO_INST                                                                                                    |                                 | 🧭 🗑 🐂           |
| Вариант хранения дистрибутивов и обновлений 🥥 Вариант 1 (                                                                                                    | Вариант 2                       |                 |
| Название каталогов из настройки путей обновления "В локальности в покальности в покально | юй сети"                        |                 |
| Пользователь                                                                                                    | Пароль                          |                 |
| <ul> <li>Построение единых архивов дистрибутивов программ</li> <li>Построение самораспаковывающихся (SFX) архивов дистрибут</li> <li>C:\DAO\CSERVICE\SFX\SetupSfx.exe</li> <li>Дополнительно копировать файлы обновления в подкаталог п</li> </ul>                                                                                                    | ивов программ<br>о текущей дате |                 |
| Хранить обновления и дистрибутивы последних 10 🌻 версий ((                                                                                                    | )-неограничено)                 |                 |
| Разрезать файлы обновлений на части 1440000 🌲 (                                                                                                    | байт                            |                 |
| Резервирование файлов при обновлении - возможность восстан<br>версию, установленную до обновления                                                                                                    | овить                           |                 |
| Установка программ                                                                                                    |                                 |                 |
| 🗹 Назначить права записи для группы локальных пользователей                                                                                                    | на каталог уста                 | новки программы |
|                                                                                                    |                                 |                 |

### Описание параметров настройки каталогов хранения:

#### • "Корневой каталог"

Каталог хранения дистрибутивов и обновлений, в котором создаются подкаталоги для каждой из программ. Структура подкаталогов зависит от выбранной опции: "Вариант 1" или "Вариант 2". При наведении курсора мыши на опции выбора "Вариант 1" и "Вариант 2" появляются всплывающие подсказки с описанием структуры подкаталогов с дистрибутивами и обновлениями программ. Если хранения осуществляется на сетевом ресурсе, то дополнительно задается имя пользователя и пароль, имеющего права на запись файлов на этом ресурсе.

• Отметка "Название каталогов из настройки путей обновления "В локальной сети" Если установлена эта отметка, файлы, загруженные для обновления программ будут расположены по папкам, зеркально повторяющим структуру сервера, с которого были загружены.

#### • Отметка "При создании дистрибутива добавлять подкаталог по номеру версии"

Дистрибутив программы будет создан не в каталоге программы (например: ..\DAO\_DISTR\RATLAS\..), а в подкаталоге с именем номера версии (например: ..\DAO\_DISTR\RATLAS\3\_22\). Это удобно, если Вы хотите сохранить на будущее дистрибутивы предыдущих версий программ.

#### • Отметка "Построение единых архивов дистрибутивов программ"

Если установлена эта отметка, в каталоге дистрибутива будут создан подкаталог "FULL". В него будет помещен архивный zip-файл, содержащий весь дистрибутив программы. Единый файл удобен, например, при переносе дистрибутива на другой компьютер. Для распаковки этого файла воспользуйтесь архиваторами WinZip или WinRar.

#### • Отметка "Построение самораспаковывающихся (SFX) архивов дистрибутивов программ"

Если установлена эта отметка, в каталоге дистрибутива будут создан подкаталог "SFX". В него будет помещен файл самораспаковывающегося архива, содержащий весь дистрибутив программы. Единый файл удобен, например, при переносе дистрибутива на другой компьютер. Для распаковки дистрибутива из этого файла достаточно его запустить - файл является исполняемым (имеет расширение ".exe") - после распаковки автоматически начнется установка программы.

• Отметка "Дополнительно копировать файлы обновления в подкаталог по текущей дате"

В в каталоге обновлений "RENEW" будут дополнительно созданы подкаталоги для каждого из скачиваемых обновлений.

• "Хранить обновления и дистрибутивы последних # версий"

Укажите, если необходимо, количество хранимых дистрибутивов последних версий программ. Дистрибутивы программ более старых версий будут удаляться программой.

• "Разрезать файлы обновлений на части"

Скачанные файлы обновлений будут разделены на части размером не более указанного удобно, если, например, затем нужно будет копировать файлы обновлений на дискеты.

## 3.7. Выполнение по расписанию

## 3.7.1. Выполнение по расписанию

Опция "Выполнение по расписанию" активизирует автоматическое выполнение операций по обслуживанию установленного на компьютере комплекса программ. Перечисленные ниже операции выполняются для программ, для которых они (операции) включены в главном списке программ(см. раздел "Информация об установленных программах").

| Настройка         |              |                   |                      |               |            |  |
|-------------------|--------------|-------------------|----------------------|---------------|------------|--|
| Режим обновления  | Каталоги     | Подключения       | Дополнительно        | Курсы валют   | Расписание |  |
| 🗹 Выполнение по р | асписанию    |                   |                      |               |            |  |
| 🗹 Получить        | Провери      | ть 🗹 Обнов        | зить 🗌 Дистр         | оибутивы 🛞    | Расписание |  |
| 🗹 Отключение по   | ользователей | і перед обновлен  | ием программ         |               |            |  |
| 🗹 Закрытие откр   | ытых файло   | в на ресурсе \\Ві | gServ\share          |               | <u>.</u>   |  |
| Закрытие прог     | рамм, исполь | зующих модули с   | обновляемой програ   | аммы          |            |  |
| 🗹 Посылка журна   | ала выполнен | ия на E-Mail ma   | il 1@mail.ru,mail2@g | mail.com      |            |  |
| 🗹 Включать в жу   | рнал ошибки  | сбора информац    | ии о последних веро  | сиях программ |            |  |
| 🗹 Подключить к    | письму полн  | ый журнал выпол   | нения                |               |            |  |
| E-Mail отправител | я mail@mail. | su                |                      |               |            |  |

"Получить" - получение дистрибутивов, обновлений и курсов валют.

"Проверить" - проверка установленных версий программ на целостность.

"Обновить" - обновление установленных программ.

"Дистрибутивы" - изготовление дистрибутивов.

• Отметка "Отключение пользователей перед обновлением программ"

Если в процессе обновления программы Сервис обновления ПО обнаруживает, что файлы программы заняты (**программа запущена**), Сервис обновления ПО пытается их освободить (закрыть программу у пользователя, если на компьютере пользователя запущен Сервис обновления ПО и разрешен прием сетевых сообщений или закрыть файлы программы на сервере).

• Отметка "Закрытие открытых файлов на ресурсе"

Если в процессе обновления программы Сервис обновления ПО обнаруживает, что файлы программы заняты (программа не запущена, её файлы используются программами с других компьютеров) Сервис обновления ПО пытается их освободить (закрыть открытые файлы на указанном ресурсе сервера). Внимание !!! Использование данного режима может вызвать потерю системных ресурсов компьютеров, возможно порчу данных обновляемых программ.

• Отметка "Закрытие программ, использующих модули обновляемой программы"

Если в процессе обновления программы Сервис обновления ПО обнаруживает, что файлы программы заняты (программа не запущена, её файлы используются программами на сервере), Сервис обновления ПО пытается их освободить (закрыть запущенные программы). Внимание !!! Использование данного режима может вызвать потерю системных ресурсов компьютеров, возможно порчу данных обновляемых программ. • Отметка "Посылка журнала выполнения по E-Mail"

Включает автоматическую отправку отчета о результатах выполнения операций по расписанию на заданный адрес E-Mail. Данная функция будет полезна системным администраторам, обслуживающим в своей организации работу программ, т.к. позволяет следить за работой "Сервиса обновления ПО" с удаленного компьютера по отчетам, присылаемым по почте.

Возможно указать несколько e-mail адресов, перечисленных через запятую.

- Отметка "Включать в журнал ошибки сбора информации о последних версиях программ" Добавляет в журнал выполнения список ошибок, которые могли возникнуть при сборе информации о последних версиях программы.
- Отметка "Подключить к письму полный журнал выполнения"

Добавляет к посылаемому письму файл полного журнала выполнения операций по расписанию.

#### • "E-mail отправителя"

Служит для указания почтового ящика отправителя, используется при отправке журнала выполнения с Интернет-ящиков, например, Mail.ru.

Для автоматического выполнения вышеперечисленных операций <u>по расписанию</u> программа Сервис обновления ПО должна быть постоянно запущена на компьютере. Это не мешает работе с другими программами, т.к. главное окно программы сворачивается в системную панель (System Tray). Есть возможность автоматического запуска программы после загрузки Windows (см. раздел <u>"Дополнительные параметры"</u>).

## 3.7.2. Настройка расписания

| Расписание                                                   |
|--------------------------------------------------------------|
| Выполнение                                                   |
| Ежедневно Еженедельно Ежемесячно                             |
| Время выполнения                                             |
| ⊙ Время выполнения 23:30:00 🗘 💿 Список 🔻                     |
| ○ Выполнять каждый 1 ♀ час(а) ▼                              |
| Начало 00:00:00 🗘 Конец 23:59:59 🛟                           |
| Длительность<br>начало 24.03.2015 ▼ ○ окончание 24.03.2015 ▼ |
| Ежедневно                                                    |
| <ul><li>ежедневно</li><li>по рабочим дням</li></ul>          |
| 🔘 каждый 1 🜲 день                                            |
| ОК Отмена                                                    |

Ниже описаны группы опций настройки расписания:

"Выполнение" - задает интервалы между операциями.

"Ежедневно", "Еженедельно", "Ежемесячно" - каждый из перечисленных интервалов можно отдельно настроить. Соответственно, выбирая необходимую опцию, Вы получаете доступ к дополнительным настройкам:

| Ежедневно         |                   | Еженедельно                        |
|-------------------|-------------------|------------------------------------|
| 💿 ежедневно       |                   | Каждую 1 🜲 неделю                  |
|                   |                   | Дни недели                         |
| О по рассчин днян |                   | Понедельник И Четверг Воскресенье  |
| 🔘 каждый 🛛 🌲 ден  | ь                 | 🗹 Вторник 🗹 Пятница                |
|                   |                   | 🖌 Среда 🔲 Суббота                  |
|                   |                   |                                    |
|                   | Ежемесячно        |                                    |
|                   | (a) число 1       |                                    |
|                   | О или по первым   | понедельникам т                    |
|                   |                   |                                    |
|                   | ✓ Январь ✓ Апрель | ✓ Июль ✓ Октябрь                   |
|                   | Февраль V Маи     | ✓ АВГУСТ У Ноябрь                  |
|                   | у март у июнь     | <b>М</b> сентярре <b>М</b> Чекарре |

"Время выполнения" - можно задать как точное время выполнения, так и интервал в часах и минутах между выполнениями и период действия указанного интервала или перечислить разное время выполнения в списке.

"Длительность" - период действия указанных выше интервалов выполнения операций.

# 3.8. Дополнительные параметры

| Настройка        |              |                 |                     |                 |            | ×        |
|------------------|--------------|-----------------|---------------------|-----------------|------------|----------|
| Режим обновления | Каталоги     | Подключения     | Дополнительно       | Курсы валют     | Расписание |          |
| Дополнительн     | D            |                 |                     |                 |            |          |
| Прием сообщ      | ений от поль | зователей Серв  | вис обновления ПО   |                 |            |          |
| 🗸 Сбор информ    | ации о после | дних версиях пр | оограмм при запуск  | е Сервиса обнов | вления ПО  |          |
| ✓ Получение сг   | писка програ | мм при сборе ин | формации            |                 |            |          |
| Загрузка Сер     | виса обновл  | ения ПО при ста | арте системы        |                 |            |          |
| Получение об     | бновлений бе | ез установленны | іх программ         |                 |            |          |
| ✓ Использован    | ие службы за | апуска обновлен | ия программ         |                 |            |          |
| ✓ Использован    | ие модуля ус | тановки програ  | мм для исправлени   | я ошибок целост | ности      |          |
| Обновление       | программ с и | спользованием д | цистрибутивов       |                 |            |          |
| Проверка цел     | постности ус | тановленных ве  | ерсий программ с ис | правлением оши  | бок        |          |
| Разрешить у,     | даленное ад  | министрировани  | е программ          | Πα              | рт 1379    | <b>‡</b> |
| Разрешить у,     | даленное ад  | министрировани  | е программ в режи   | ие службы По    | рт 1380    |          |
| Масштаб форм     | -            |                 |                     |                 |            |          |

• "Прием сообщений от пользователей Сервис обновления ПО"

Принимать сообщения, отправляемые с других компьютеров с помощью программы Сервис обновления ПО (функция <u>"Послать сообщение"</u>).

- "Сбор информации о последних версиях программ при запуске Сервиса обновления ПО" При запуске программы будет обновлена информация о последних версиях программ.
- "Получение списка программ при сборе информации" Получение <u>списка программ</u> (информация об изменении списка программ на сервере в Internet) при запуске Сервис обновления ПО.
- "Загрузка Сервис обновления ПО при старте системы" Запуск Сервис обновления ПО при каждой загрузке Windows.

• "Получение обновлений без установленных программ"

Включает возможность скачивания обновлений неустановленных программ, номер версии определяется по наличию файлов обновлений (дистрибутивов) в каталоге сохранения дистрибутивов и обновлений, или указывается пользователем вручную в колонке "Версия".

• "Использование службы запуска обновления программ"

может быть использован при ограниченных правах пользователей в системе для обновления программ на локальных дисках компьютера.

Служба запуска обновления программ - daorenew.exe, располагается с каталоге DAO\COMMON

Установка службы: daorenew.exe /install Удаление службы: daorenew.exe /uninstall

• "Использование модуля установки программ для исправления ошибок целостности" включает использование модуля установки программ в случае выявления ошибок в уже установленных программах для исправления ошибок.

• "Обновление программ с использованием дистрибутивов"

в случае невозможности обновления программ с помощью файлов обновлений (например, установлена очень старая версия и нужных файлов обновлений не существует), будет скачиваться и устанавливаться дистрибутив актуальной версии.

- "Проверка целостности установленных версий программ с исправлением ошибок" найденные при проверке ошибки целостности будут сразу исправляться.
- "Разрешить удаленное администрирование программ"

Становится возможным удаленное администрирование данного компьютера. Если в данный момент выполняется удаленное администрирование, это будет отображено в <u>строке</u> <u>состояния</u>. "Порт" - порт, по которому происходит подключение к данному компьютеру для удаленного администрирования (чаще всего следует оставить по умолчанию - 1379). Возможно включить возможность удаленного администрирования в качестве службы Windows по отдельной настройке.

## 3.9. Настройки подключения к Internet

## 3.9.1. Настройки прокси-сервера (НТТР)

Программа "Сервис обновления ПО" получает обновления, дистрибутивы программ и курсы валют с FTP-сервера (могут использоваться также FTP-сервера официальных дилеров).

#### • Настройка прокси-сервера для протокола HTTP (http://files.daobit.ru)

|             | HTTP                                                                            |
|-------------|---------------------------------------------------------------------------------|
|             | Подключение через прокси-сервер 🔊 Порт 3128                                     |
|             | Пользователь Пароль                                                             |
|             |                                                                                 |
| "Адрес      | сервера" и "Порт" - адрес и порт прокси-сервера.                                |
| "Польз      | <b>ватель" и "Пароль" -</b> имя пользователя и пароль для подключения к прокси- |
| серверу.    |                                                                                 |
|             | правой части поля "Адрес сервера" находится кнопка 🦠 , позволяющая              |
| автоматичес | и получить эти настройки из настроек MS Internet Explorer.                      |
|             |                                                                                 |
|             |                                                                                 |

Если необходимо, за более подробной информацией обратитесь к Вашему системному администратору локальной компьютерной сети.

## 3.9.2. SMTP-Сервер почты (E-Mail)

| E-Mail (SMTP) |                                                          |         |
|---------------|----------------------------------------------------------|---------|
| SMTP-сервер   | 192.168.1.6                                              | Порт 25 |
| Пользователь  | Пароль                                                   |         |
| Безопасное со | рединение на специальный порт (TLS), обычно это порт 465 |         |

## Описание параметров настройки заказа обновлений по E-Mail:

## • "SMTP-сервер" и "Порт"

Адрес и порт почтового сервера для отправки заказа обновления. В выпадающей области данного поля есть возможность ввести имя пользователя и пароль для SMTP-сервера:

## • "Пользователь" и "Пароль"

Имя пользователя и пароль для подключения к почтовому серверу.

Если необходимо, за более подробной информацией обратитесь к Вашему системному администратору.

# 4. Пользовательский интерфейс

# 4.1. Панель инструментов

**Панель инструментов** – элемент управления программы, содержащий кнопки для вызова основных функций.

При включенном <u>"Internet-режиме"</u> и режиме <u>"Заказ обновлений по почте (E-</u><u>Mail)"</u>доступны следующие кнопки:

|                 | 0                |                    |                  | 5                    |                    |                 | -             | 2               |
|-----------------|------------------|--------------------|------------------|----------------------|--------------------|-----------------|---------------|-----------------|
| <u>С</u> обрать | <u>П</u> олучить | Пров <u>е</u> рить | <u>О</u> бновить | <u>Д</u> истрибутивы | <u>А</u> вто-режим | С <u>е</u> рвис | <u>В</u> ыход | По <u>м</u> ощь |

"Собрать" - сбор информации о последних версиях программ, находящихся на FTP-сайте указанном в настройках.

В режиме <u>"Заказ обновлений по почте (E-Mail)"</u> кнопка "Собрать" доступна только, если в настройках установлена отметка "Сбор информации с www.daobit.ru".

Следующие функции будут действовать только для программ, отмеченных в <u>списке программ</u> главного окна программы:

"Получить" - получение обновлений и дистрибутивов программ, а также получение курсов валют.

"Проверить" - проверка целостности установленных программ.

"Обновить" - обновление программ с помощью файлов обновления.

"Дистрибутивы" - изготовление дистрибутивов.

"Авто-режим" - при нажатии данной кнопки вызывается меню со списком функций, описанных выше, которые можно отметить галкой:

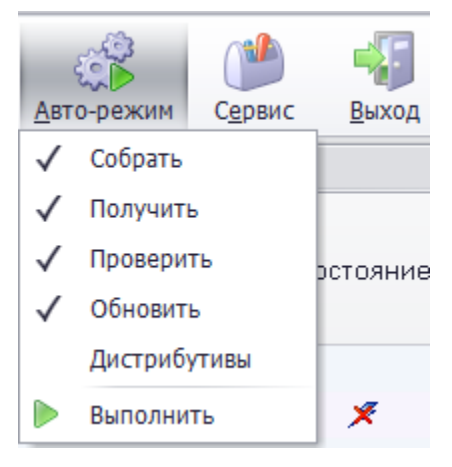

В конце меню находится пункт "Выполнить", при выборе которого будут выполнены в автоматическом режиме отмеченные операции.

"Настройка" - вызов окна настроек.

- "Выход" выход из программы.
- "Помощь" вызов меню "Помощь":

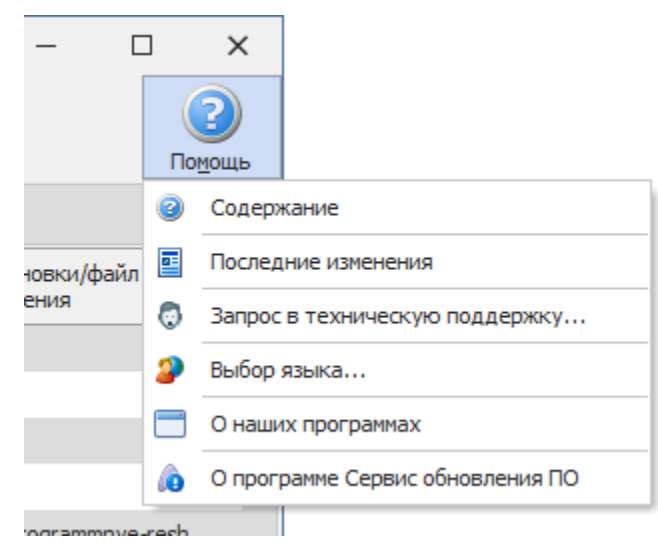

При включенном "Локальном режиме" доступны кнопки:

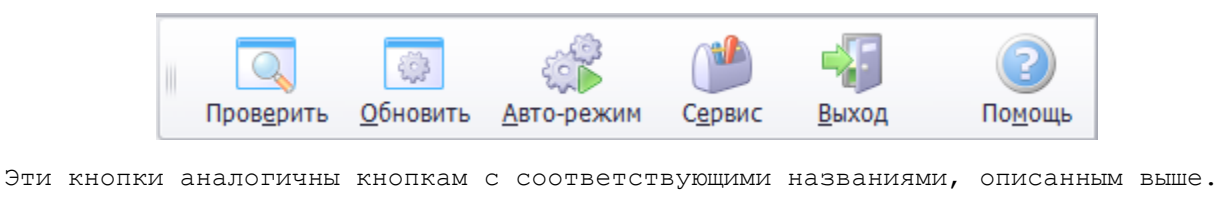

Если программа Сервис обновления ПО не зарегистрирована на данном компьютере, доступны только кнопки: "Собрать", "Проверить", "Настройка", "Выход" и "Помощь".

## 4.2. Функциональные кнопки в списке программ

| 🧐 R-ОФИС                 |                  |              |     | $\checkmark$ |      |              |              |                |
|--------------------------|------------------|--------------|-----|--------------|------|--------------|--------------|----------------|
| 👻 💽 R-Тариф              |                  | [            | 🔂 💩 | $\checkmark$ |      | $\checkmark$ | 15.62        | 15.62          |
| 📃 Установка с д          | истрибутива верс | ии 15.       | 61  |              |      |              |              |                |
| 📃 Установка с д          | истрибутива верс | эии 15.      | 62  |              |      |              |              |                |
|                          |                  |              |     |              |      |              |              |                |
| 🛨 🚺 R-Атлас              | 🖋 🔄 🗔 🔎          | $\checkmark$ |     |              | 5.43 | ×            | C:\DAO\RAtla | 5              |
| 😳 Обновление на версию 5 | 5.44             |              |     |              |      |              | rk543544.upd |                |
| Обновление на версию 5   | 5.45             |              |     |              |      |              | rk543544.upd | , rk544545.upd |

Перед названием программы в списке размещена пиктограмма, информирующая о состоянии программы (Вы можете изменять ее состояние одинарным щелчком левой кнопки мыши):

- включена обработка программы

- выключена обработка программы

- программа не установлена на данном компьютере

- включена обработка, но программа не установлена

- успешная установка программы с дистрибутива или проверка целостности версии программы не выявила ошибок

е во время установки с дистрибутива, обновления или проверки целостности версии программы были ошибки (подробнее см. <u>"Проверка целостности версий"</u>)

Если выделить щелчком левой кнопки мыши название программы в списке, справа от названия могут быть доступны дополнительные кнопки (как показано на рисунках выше):

– установка программы с <u>дистрибутива</u>, если он есть в каталоге хранения дистрибутивов. Если в упомянутом каталоге дистрибутивов несколько, будет доступен список функций для выбора дистрибутива (запуск двойным щелчком левой кнопки мыши)

е вызов списка ошибок после обновления, установки с дистрибутива или проверки целостности версии программы

- показ последних изменений для выбранной программы

- воспользуйтесь данной кнопкой, если в работе программы есть ошибки или у Вас есть пожелания по улучшению программы, воспользуйтесь данным пунктом меню для отправки электронного письма в адрес службы технической поддержки "Даобит" или в адрес Вашего дилера.

🥕 – запуск установленной программы

В случае наличия дистрибутивов программы в каталоге дистрибутивов или файлов обновлений на более позднюю версию под названием программы будут расположены дополнительные строчки:

Установка с дистрибутива версии 15.62

или

#### 😳 Обновление на версию 5.45

выполнив по которым двойной щелчок левой кнопки мыши можно будет запустить установку программы с указанного дистрибутива или обновления программы указанным файлом обновления.

# 4.3. Строка состояния

Строка состояния - это панель, содержащая информацию о выполняемых в данный момент процессах программой Сервис обновления ПО, а также кнопки доступа к некоторым функциям, описанным ниже.

| (                  | Обновление информации о программах           | Игнорировать ошибки 👔                  |                                          | 6                       | В. 5.96 от 30.12.2022            | 11.                 |
|--------------------|----------------------------------------------|----------------------------------------|------------------------------------------|-------------------------|----------------------------------|---------------------|
|                    |                                              |                                        |                                          |                         |                                  |                     |
| C                  | лева направо:                                |                                        |                                          |                         |                                  |                     |
| т                  | <b>екущая операция:</b> содерж               | ит название выпол                      | няемой в данн                            | ый момент               | г операции.                      |                     |
| У                  | даленное администрирова                      | ние:                                   |                                          |                         |                                  |                     |
| (                  | 🕽 - в данный момент вы                       | полняется <u>удален</u> н              | юе администри                            | прование                | данного компьк                   | отера.              |
|                    | - удаленное администр                        | рирование не выпој                     | иняется.                                 |                         |                                  |                     |
| 0                  | бновление списка прогр                       | амм : обнов                            | тение информа                            | ции об                  | установленных                    | версиях             |
| програ             | <br>MM.                                      |                                        |                                          |                         |                                  | -                   |
| <b>П</b><br>обновл | ослать сообщение<br>ения ПО . Удобно при уда | отправка сообщен<br>аленном администри | ния на другой<br>п <u>ровании</u> , если | і компьют<br>і нужно по | rep с помощью<br>опросить польза | Сервиса<br>ователей |
| закрыт             | ъ программу перед обнов                      | злением.                               |                                          |                         | _                                |                     |
| С                  | тепень завершенности                         | операции                               |                                          |                         | : отобража                       | ет ход              |
| выполн             | яемой в данный момент с                      | перации обновлени                      | я, проверки,                             | создания                | дистрибутива                     | и т.п.              |
| P                  | егистрация программ                          | вызывает окно                          | регистрации п                            | рограмм.                |                                  |                     |
| н                  | омер и дата версии Серг                      | мс обновления ПО:                      | номер и пата                             | а версии                | Сервис обновля                   | ⊃ния ПО.            |

Номер и дата версии Сервис обновления ПО: номер и дата версии Сервис обновления ПО, установленной на данном компьютере.

# 4.4. Панель загрузки и журнал подключения

В процессе получения информации из Internet на панели загрузки отображена информация о ходе выполнения процесса.

В журнале подключения отображена информация о запросах, которые Сервис обновления ПО посылает FTP-серверу, с которого происходит загрузка.

| агружаемые файлы                                 |                                            |              |            |           |                          |
|--------------------------------------------------|--------------------------------------------|--------------|------------|-----------|--------------------------|
| Программа                                        | Имя файла                                  | Размер файла | Загружено  | Выполнено | Состояние                |
| ▶ R-Тариф                                        | common.zip                                 | 15 602 113   | 15 532 032 |           | 📒 Загрузка завершена     |
| ▶ R-Тариф                                        | commonbar.zip                              | 9 602 156    | 9 560 064  |           | Загрузка завершена       |
| ▶ R-Тариф                                        | commonhelp.zip                             | 2 873 435    | 1 286 144  |           | 💴 🏸 Выполняется загрузка |
| ▶ R-Тариф                                        | daosetup.zip                               | 1 677 722    |            |           | ð                        |
|                                                  | 38                                         | 194 170 953  | 26 378 240 |           |                          |
| Курнал                                           |                                            |              |            |           |                          |
|                                                  |                                            | Журнал       |            |           |                          |
| <ul> <li>Получение обновлений и дистр</li> </ul> | рибутивов                                  |              |            |           |                          |
| common.zip: Загрузка http://file                 | s.daobit.ru/daobit/RTARIFF/DISTR/commo     | n, zip       |            |           |                          |
| commonbar.zip: Загрузка http://                  | /files.daobit.ru/daobit/RTARIFF/DISTR/com  | monbar.zip   |            |           |                          |
| commonhelp, zip: Загрузка http://                | //files.daobit.ru/daobit/RTARIFF/DISTR/cor | nmonhelp.zip |            |           |                          |

Для сохранения журнала в текстовом файле (например, чтобы послать в "Даобит" для разрешений проблем с получением информации с FTP-сервера), подведите указатель мыши к журналу и выполните одиночное нажатие правой кнопки мыши и в появившемся меню выберите Гохранить в файле... По завершении получения информации из Internet программа сообщит об успешном выполнении операции.

См. также раздел <u>"Обновление и установка программ"</u>